Solve the following heat transfer problem (steady-state conduction). Use Link32 (2-D Conduction Bar) elements for the structure.

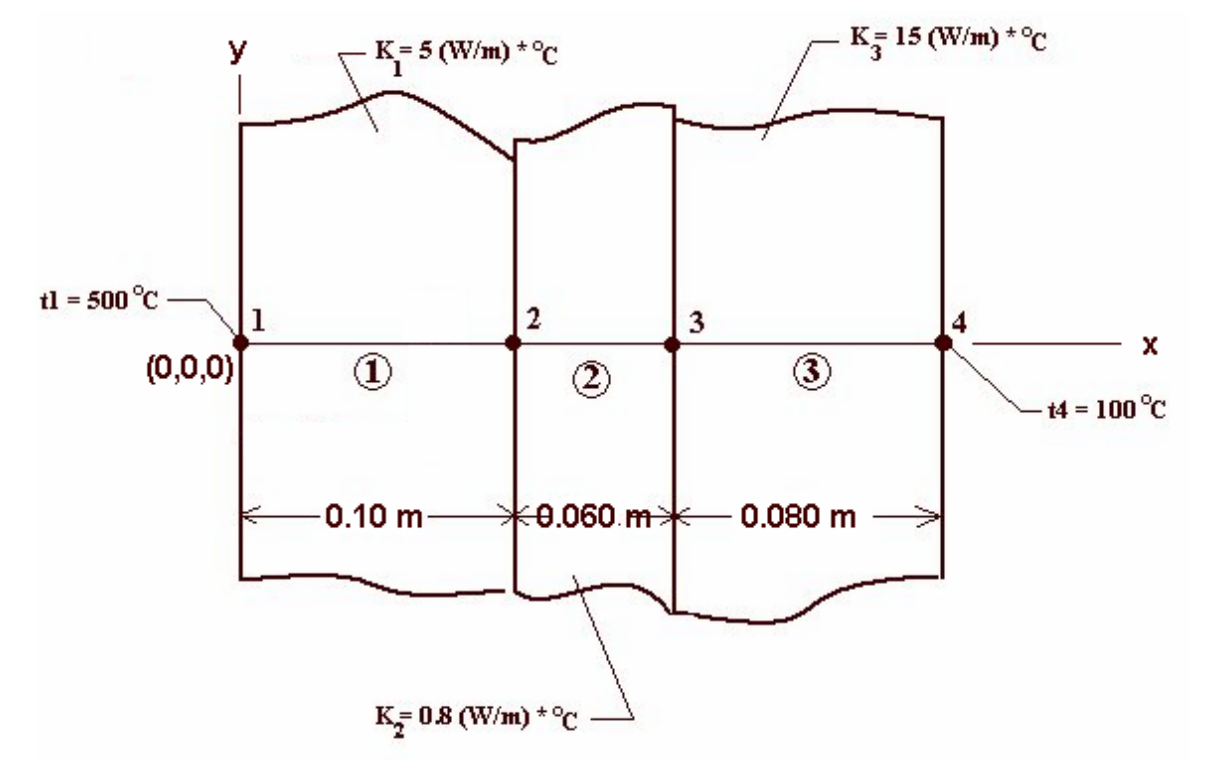

## Step1: Set Preferences To Include Thermal Analysis

*Preferences*  $\rightarrow$  (window) select structural and thermal buttons  $\rightarrow OK$ .

### **Step 2: Define Nodal Locations**

*Preprocessor* $\rightarrow$ *Modeling* $\rightarrow$ *Create* $\rightarrow$ *Nodes* $\rightarrow$ *In Active CS* $\rightarrow$ (window) define node 1 with label and XYZ coordinates, hit Apply and repeat for nodes 2-4 $\rightarrow$ when finished, select *OK* to exit window.

### Step 3: Select Element Type

*Preprocessor*  $\rightarrow$  *Element Type*  $\rightarrow$  *Add/Edit/Delete*  $\rightarrow$  (window) *Add...*  $\rightarrow$  (window) highlight *Themal Mass-Link* and 2D Conduction 32,  $\rightarrow$  OK  $\rightarrow$  CLOSE.

## **Step 4: Define Material Properties**

*Preprocessor*→*Material Properties*→*Material Models*→(window) double click *Thermal/Conductivity/Isotropic*→(window) input value for thermal conductivity of material  $1 \rightarrow OK$ →repeat for materials 2 and 3.

## Step 5: Define Real Constant

*Preprocessor*→*RealConstants*→*Add/Edit/Delete*→(window) *Add...*→(window with element type 1 {Link 32} highlighted) *OK*→(window) input Cross-sectional area of  $1^* \rightarrow OK \rightarrow CLOSE$ .

\*Note: since the material is approximated as infinite in the y-direction, we really have 1-d steady state conduction, which is the same for any arbitrary constant cross section==>use  $1m^2$  area for all elements.

## **Step 6: Build Elements Between the Nodes**

*Preprocessor*→*Modeling*→*Create*→*Elements*→*User Numbered*→*Thru Nodes*→(window) assign element as No. 1, select OK→(selection window) pick nodes 1 and 2→OK (creates element 1). Now change the default material to mat2 and create element 2; then change to mat3 and create element 3. (Remember you can change material type using Preprocessor→*Modeling*→*Create*→*Elements*→ *Element Attributes*).

# **Step 7: Apply Boundary Conditions (Temperature Loads)**

*Preprocessor*→*Loads*→*Define Loads*→*Apply*→*Thermal*→*Temperature*→*On Nodes*→(window) pick node 1 then select OK→(window) highlight *TEMP* only; make sure it shows *Apply As: Constant Value*; enter value as 500, select OK. Repeat for applying temperature at node 4.

# Step 8: Solve

Solution  $\rightarrow$  Solve  $\rightarrow$  Current LS  $\rightarrow$  (asks you to review summary info) select  $OK \rightarrow$  ANSYS will begin solving the problem and will post a message "Solution is done!" when it has finished. Close message windows and go to next step.

# Step 9: View Results

Temperatures are analogous to displacements in a structural analysis—they are the dof allowed at the nodes. Therefore, we can list the nodal temperatures similar to how we listed nodal displacements: <u>List Nodal Temperature</u>: General Postproc  $\rightarrow$  List Results  $\rightarrow$  Nodal Solution  $\rightarrow$  (window) highlight DOF solution and Temperature; select OK. You should get the following:

| NODE | TEMP (°C) |
|------|-----------|
| 1    | 500.00    |
| 2    | 420.27    |
| 3    | 121.26    |
| 4    | 100.00    |

Heat flux is analogous to stress in a structural analysis. Recall for these 1-d type elements, we need to use the element table to access element output:

<u>List Heat Flux</u>: This needs to be done using the command input window. Type the following in the window:

| etable,flux,s                 | smisc,4 (enter) |  |
|-------------------------------|-----------------|--|
| pretab,flux                   | (enter)         |  |
| You should get the following: |                 |  |
| Element                       | $flux (W/m^2)$  |  |
| 1                             | 3986.7          |  |
| 2                             | 3986.7          |  |
| 3                             | 3986.7          |  |
|                               |                 |  |

Note that these could have been calculated easily from the nodal temperatures using the 1-d form of Fourier's Heat Conduction Law:

$$q_x = -K_{xx} \frac{dT}{dx}$$
 which is approximated as:  $q_x = -K_{xx} \frac{\Delta T}{\Delta x}$ 

So, for example, the heat flux in element 2 could be calculated using know distances and temperatures as:

$$q_2 = -(0.8\frac{W}{m}^{\circ}C)\frac{(121.26 - 420.27)^{\circ}C}{(0.060m)} = 3986.8\frac{W}{m^2}$$

| /com, Structural       | !set preference to include structural and thermal analysis |
|------------------------|------------------------------------------------------------|
| /com, Thermal          |                                                            |
| /prep7                 |                                                            |
| n,1,0,0,0              | !node 1                                                    |
| n,2,0.1,0,0            | Inode 2                                                    |
| n,3,0.16,0,0           | Inde 3                                                     |
| n,4,0.24,0,0           | !node 4                                                    |
| et,1,32                | !element type = $link32$ (2D conduction)                   |
| mp,kxx,1,5             | conductivity of material 1                                 |
| mp,kxx,2,0.8           | conductivity of material 2                                 |
| mp,kxx,3,15            | conductivity of material 3                                 |
| R,1,1                  | !cross-sectional area = 1                                  |
| mat,1                  | !use material 1                                            |
| e.1.2                  | create element between node 1 and 2                        |
| mat,2                  | luse material 2                                            |
| e.2.3                  | create element between node 2 and 3                        |
| mat.3                  | !use material 3                                            |
| e.3.4                  | create element between node 3 and 4                        |
| d.1.temp.500           | apply temperature of 500C to node 1                        |
| d.4.temp.100           | apply temperature of 100C to node 4                        |
| fini                   |                                                            |
|                        |                                                            |
| /solu                  |                                                            |
| solve                  |                                                            |
| fini                   |                                                            |
| /post1                 |                                                            |
| etable,flux,smisc,4    | create result table containing heat flux                   |
| /output,heat,out       | switch output to file heat.out                             |
| prnsol                 | !list nodal solution                                       |
| pretab,flux            | list result of heat flux                                   |
| /output.               | switch output back to screen                               |
| fini                   | 1                                                          |
|                        |                                                            |
| Results from heat.out: |                                                            |

# PRINT DOF NODAL SOLUTION PER NODE

\*\*\*\*\* POST1 NODAL DEGREE OF FREEDOM LISTING \*\*\*\*\*

LOAD STEP= 1 SUBSTEP= 1 TIME= 1.0000 LOAD CASE= 0

NODE TEMP 1 500.00 2 420.27 3 121.26

4 100.00

MAXIMUM ABSOLUTE VALUES NODE 1 VALUE 500.00

PRINT ELEMENT TABLE ITEMS PER ELEMENT

\*\*\*\*\* POST1 ELEMENT TABLE LISTING \*\*\*\*\*

STAT CURRENT ELEM FLUX 1 3986.7 2 3986.7 3 3986.7 MINIMUM VALUES

ELEM 3 VALUE 3986.7

MAXIMUM VALUES ELEM 1 VALUE 3986.7